| The FPIPURR form                          |
|-------------------------------------------|
| Field definitions                         |
| Document Information Window               |
| Field definitions                         |
| Requestor/Delivery Information Window     |
| Field Definitions 8                       |
| Vendor Information Window9                |
| Field Definitions                         |
| Field Definitions                         |
| Commodity/Accounting Information Window11 |
| Field Definitions                         |
| How to query a purchase order14           |

#### **Table of Contents**

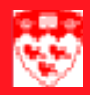

# The FPIPURR form

Use the **FPIPURR** form to query a purchase order or to verify a change order. You can only view a purchase order after the purchase requisition has been completed and a purchase order has been assigned.

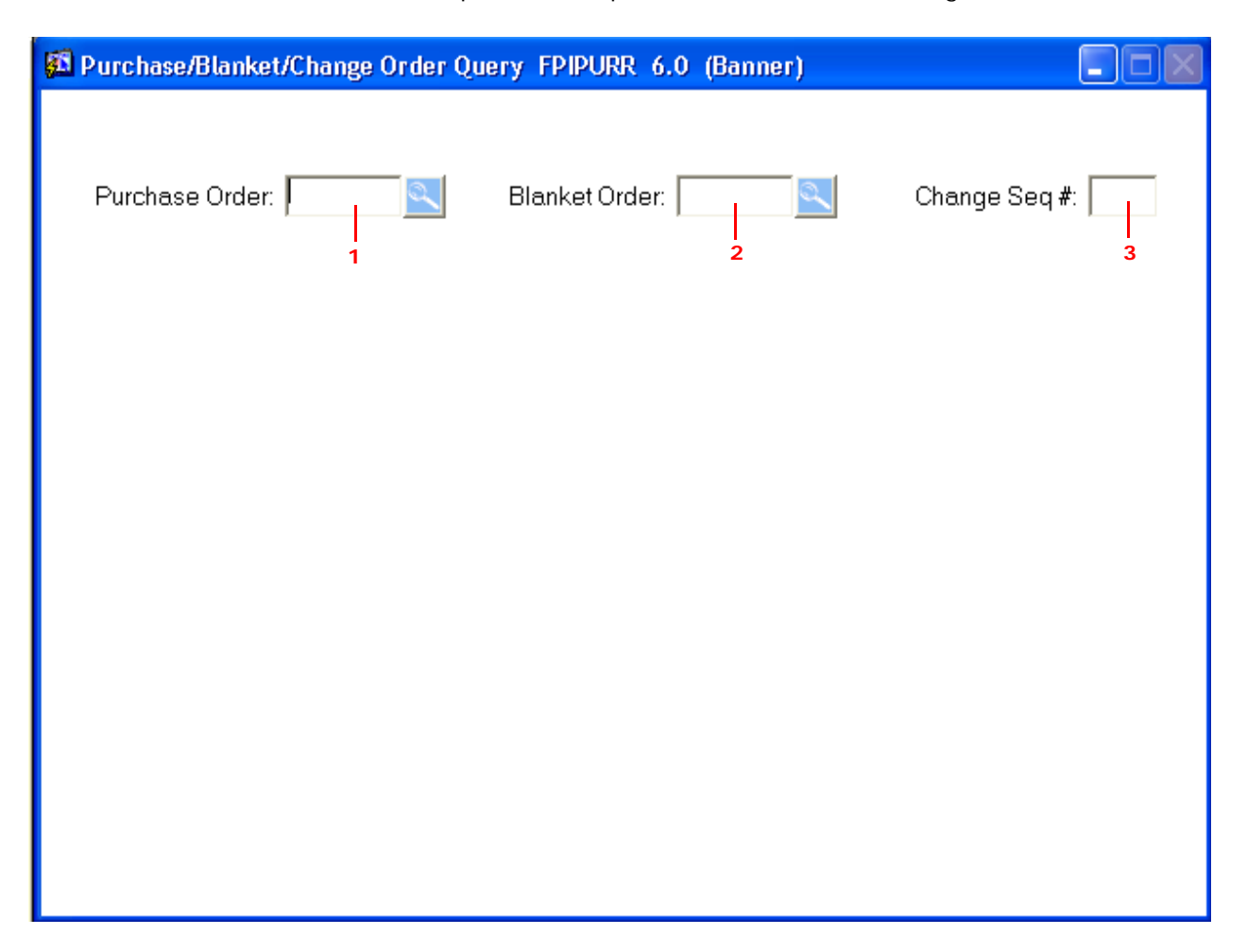

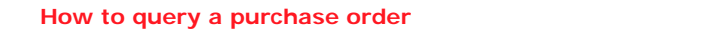

### Field definitions

|   | Item           | Description                                                                                                    |
|---|----------------|----------------------------------------------------------------------------------------------------|
| 1 | Purchase Order | The purchase order number assigned by the Purchasing department. It represents a written authorization for a supplier to ship the products. The purchase order becomes a legally binding contract once the supplier accepts. |
| 2 | Blanket Order  | The Standing Order Number referring to an authorization to make shipments for a specific product over a period of time.                                                                                                    |
| 3 | Change Seq. #  | The sequence number referring to the blanket order. When a blanket order is edited or changed a new change seq. # is assigned.                                                                                               |

## **Document Information Window**

This block is used to view details of the purchase order.

| 🚰 Purchase/Blanket Order Inq      | uiry: Document Information FPIA | PURR 6.0 (Banner) 📃 🗖 🔀  |
|-----------------------------------|---------------------------------|--------------------------|
| Purchase Order:1                  | Blanket Order: 🗕 2              | Change Seq #:            |
| Order Date: 4                     | Trans Date: — 5                 | 6F In Suspense 3         |
| Delivery Date: 7                  | Comments: 8                     | 9-F Document Text        |
| Commodity Total <mark>: 10</mark> | Accounting Total: 11            |                          |
| _                                 | _                               |                          |
| Complete: C-12                    | Approved:                       | Type:14                  |
| Print Date: 15                    | Cancel Date: 16                 | Closed Date: 17          |
| Activity Date: <mark>18</mark>    | User ID: 19                     |                          |
| Cancel Reason:                    |                                 | 20                       |
|                                   |                                 |                          |
| Purchase Order Created from Re    | eq: 🗁 21                        |                          |
| Requisition Document Text: 22     | 2                               |                          |
| Buyer Code: 2:                    | 3                               |                          |
| Blanket Order Termination Date    | 4                               | Rush Order: <b>5</b> 29  |
| NSF Checking: 2!                  | 5                               | Deferred Editing: 🗖 — 30 |
| Purchase Order Copied From: 20    | 6                               |                          |
| Origin: 2                         | 7                               |                          |
| Reference Number: 20              | 3                               |                          |
|                                   |                                 |                          |

## **Field definitions**

|    | Item             | Description                                                                                                    |  |
|----|------------------|----------------------------------------------------------------------------------------------------|--|
| 1  | Purchase Order   | The purchase order number assigned from the Purchasing department. It represents a written authorization for a supplier to ship the products. The purchase order becomes a legally binding contract once the supplier accepts. |  |
| 2  | Blanket Order    | The standing order number referring to an authorization to make period-<br>ic shipments for a specific product.                                                                                                    |  |
| 3  | Change Seq. #    | The sequence number referring to the blanket order. When a blanket order is edited or changed a new change seq. # is assigned.                                                                                                 |  |
| 4  | Order Date       | Date the requisition was entered.                                                                                                    |  |
| 5  | Trans Date       | The date in which the requisition affected the accounting system.                                                                                                    |  |
| 6  | In Suspense      | Suspense Checkbox indicates whether user wants to suspend the requisition.                                                                                                    |  |
|    |                  | Checked - Requisition has been suspended.                                                                                                    |  |
|    |                  | Unchecked - Requisition is active.                                                                                                    |  |
| 7  | Delivery Date    | The approximate date the commodities are to be delivered.                                                                                                    |  |
| 8  | Comments         | This field is used to enter specific instructions to the Purchasing Depart-<br>ment.                                                                                                    |  |
| 9  | Document Text    | Checkbox indicates whether text exists for the requisition.                                                                                                    |  |
|    |                  | Checked - Text exists.                                                                                                    |  |
|    |                  | Unchecked - Text does not exist.                                                                                                    |  |
| 10 | Commodity Total  | Total cost of commodities on the purchase order.                                                                                                    |  |
| 11 | Accounting Total | Total amount of all accounting distributions (FOAPAL) entered on the document.                                                                                                    |  |
| 12 | Complete         | Checkbox indicating whether requisition is completed.                                                                                                    |  |
|    |                  | Checked - Requisition is complete.                                                                                                    |  |
|    |                  | Unchecked - Requisition is not complete.                                                                                                    |  |

|    | Item                              | Description                                                                                                   |  |
|----|-----------------------------------|----------------------------------------------------------------------------------------------------|--|
| 13 | Approved                          | Checkbox indicating whether requisition has been approved.                                                    |  |
|    |                                   | Checked - Requisition is approved.                                                                            |  |
|    |                                   | Unchecked - Requisition is not approved.                                                                      |  |
| 14 | Туре                              | Indicated the requisition type.                                                                               |  |
|    |                                   | Regular - Regular procurement requisition.                                                                    |  |
|    |                                   | Standing - Standing order.                                                                                    |  |
| 15 | Print Date                        | Date the requisition was printed.                                                                             |  |
| 16 | Cancel Date                       | Date the requisition was cancelled.                                                                           |  |
| 17 | Closed Date                       | Date this requisition was closed.                                                                             |  |
| 18 | Activity Date                     | Date the requisition was created or last updated.                                                             |  |
| 19 | User ID                           | ID number of user who created the Purchase Order.                                                             |  |
| 20 | Cancel Reason                     | Code and reason the requisition was cancelled.                                                                |  |
| 21 | Purchase Order                    | Indicates if the purchase order was created from the requisition.                                             |  |
|    | created from Req                  | Checked - P.O. created from requisition.                                                                      |  |
| _  |                                   | <b>Unchecked</b> - P.O. not created from requisition.                                                         |  |
| 22 | Requisition<br>Document Text      | Not used at McGill.                                                                                           |  |
| 23 | Buyer Code                        | The code representing the person in the Purchasing Department who processed the purchase order.               |  |
| 24 | Blanket Order<br>Termination Date | Date the shipping order was cancelled.                                                                        |  |
| 25 | NSF Checking                      | Checkbox indicates whether the non-sufficient funds checking feature has been activated for this requisition. |  |
|    |                                   | Checked - NSF Checking feature is active.                                                                     |  |
|    |                                   | Unchecked - NSF Checking feature is inactive.                                                                 |  |
| 26 | Purchase Order<br>Copied From     | Code representing the original purchase order from which information was copied.                              |  |

|    | Item             | Description                                                                                        |  |
|----|------------------|----------------------------------------------------------------------------------------------------|--|
| 27 | Origin           | Displays the system used when the purchase requisition was processed.                              |  |
|    |                  | Banner - User processed the requisition using the Banner Client system.                            |  |
|    |                  | $\ensuremath{\textbf{Self-Service}}$ - User processed the requisition via Minerva Web application. |  |
| _  |                  | Eprocurement - Not used at McGill.                                                                 |  |
| 28 | Reference Number | Not used at McGill.                                                                                |  |
| 29 | Rush Order       | Not used at McGill.                                                                                |  |
| 30 | Deferred Editing | Checkbox indicates whether the deferred editing feature had been activated.                        |  |
|    |                  | Checked - Deferred editing feature is available.                                                   |  |
|    |                  | Unchecked - Deferred editing feature is unavailable.                                               |  |

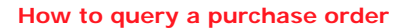

### Requestor/Delivery Information Window

This block is used to view the transaction and delivery dates, the requester, chart of accounts, organization and any document text.

| 🛍 Purchase/Blan                          | ket Order Inquiry: Requestor/Delivery | FPIPURR 6.0 (Banne           | r) 📃 🖂        |
|------------------------------------------|---------------------------------------|------------------------------|---------------|
| Purchase Order:                          | Blanket Order:                        |                              | Change Seq #: |
| Order Date:                              | Trans Date:                           |                              | 🗖 In Suspense |
| Delivery Date:                           | Comments:                             |                              | Document Text |
| Commodity Total:                         | Accounting Total:                     |                              |               |
| Requestor:<br>Organization:<br>Phone: 5- | — 1<br>— 3<br>Ext: — 6                | COA: 2<br>Email: 4<br>Fax: 7 | Ext: 8        |
| Ship To:<br>Address: <sup>10</sup>       | 9                                     |                              |               |
| Phone: 11-                               | Ext:                                  |                              |               |
| Attention To:                            |                                       | — 13                         |               |

#### **Field Definitions**

|    | Item         | Description                                                                                          |  |
|----|--------------|----------------------------------------------------------------------------------------------------|--|
| 1  | Requestor    | The name of the individual initiating the request.                                                   |  |
| 2  | СОА          | Code representing the Chart of Account responsible for payment of the invoice.                       |  |
| 3  | Organization | Organization responsible for the purchase of the commodities of service.                             |  |
| 4  | Email        | Email address of the requestor.                                                                      |  |
| 5  | Phone        | Telephone number of the requestor.                                                                   |  |
| 6  | Ext          | Telephone number extension.                                                                          |  |
| 7  | Fax          | Fax number of the requestor.                                                                         |  |
| 8  | Ext          | Fax number extension.                                                                                |  |
| 9  | Ship To      | Specifies an internal ship-to address/location code for the commodity.                               |  |
| 10 | Address      | The ship-to address building and floor number.                                                       |  |
| 11 | Phone        | The ship-to telephone number.                                                                        |  |
| 12 | Contact      | At present this field is used to enter a room number.                                                |  |
| 13 | Attention To | Person to which the commodities will be delivered or the primary contact person for the requisition. |  |

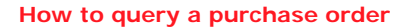

#### Vendor Information Window

This block is used to view the default purchasing address code and sequence for the vendor maintenance form.

| 🛍 Purchase/Blanket Order Inquiry: Vendor FPIPURR 6.0 (Banner)                                                                                  |
|----------------------------------------------------------------------------------------------------|
| Purchase Order: Blanket Order: Change Seq #:                                                                                                   |
| Order Date: 📃 Trans Date: 📃 In Suspense                                                                                                    |
| Delivery Date: Comments: Document Text                                                                                                    |
| Commodity Total: Accounting Total:                                                                                                    |
| Vendor:  1    Address Code:  2  Seq#:  -3    Address:  4  Phone: 5  Ext: 6    Fax: 7  Ext: 8    Contact:  9 6  Email: 0    Discount:  11 6 6 6 |
| FOB Code: 12                                                                                                    |
| Tax Group: 13 - Disbursing Agent                                                                                                    |
| Class Code: 14                                                                                                    |
| Carrier: 15                                                                                                    |
| Currency: 16                                                                                                    |
|                                                                                                    |

#### **Field Definitions**

|    | Item                                                                                                    | Description                                                                                         |  |
|----|----------------------------------------------------------------------------------------------------|----------------------------------------------------------------------------------------------------|--|
| 1  | Vendor                                                                                                    | Code and name of the vendor supplying the commodities or service.                                   |  |
| 2  | Address Code                                                                                                    | Code representing the vendor address type.                                                          |  |
| 3  | Seq. #                                                                                                    | Account type sequence number.                                                                       |  |
| 4  | Address                                                                                                    | Address of vendor.                                                                                  |  |
| 5  | Phone                                                                                                    | Area code and phone number of the vendor.                                                           |  |
| 6  | Ext                                                                                                    | Phone extension of the vendor.                                                                      |  |
| 7  | Fax                                                                                                    | Fax number of the vendor.                                                                           |  |
| 8  | Ext                                                                                                    | Fax number extension of the vendor.                                                                 |  |
| 9  | Contact                                                                                                    | Vendor contact person.                                                                              |  |
| 10 | Email                                                                                                    | Contact person's email address.                                                                     |  |
| 11 | Discount                                                                                                    | Code representing the discount terms established for the vendor.                                    |  |
| 12 | <b>2 FOB Code</b> Free On Board code. Determines who is responsible for insuring the product during the shipping process. |                                                                                                    |  |
|    |                                                                                                    | Shipping Point - McGill is responsible.                                                             |  |
|    |                                                                                                    | Destination - Vendor is responsible.                                                                |  |
| 13 | Tax Group                                                                                                    | Code and title of the group of the group of tax rates that should be applied.                       |  |
| 14 | Class Code                                                                                                    | Not used at McGill.                                                                                 |  |
| 15 | Carrier                                                                                                    | Not used at McGill.                                                                                 |  |
| 16 | Currency                                                                                                    | Code and description of the currency used to pay the invoice if the vendor uses a foreign currency. |  |
| 17 | Disbursing Agent                                                                                                    | Not used at McGill.                                                                                 |  |

# Commodity/Accounting Information Window

This block is used to view descriptive and quantitative information about the requested commodity.

| 🛍 Purchase/Blanket Order Inquiry: Commodity/Ac | counting FPIPURR 6.0 (Banner) 📃 🗖 🔀 |
|------------------------------------------------|-------------------------------------|
| Purchase Order: Blanket Orde                   | er: Change Seq #:                   |
| Order Date: Trans Date:                        | 1 — 👘 In Suspense                   |
| Delivery Date:                                 | 2 <del>- F</del> Document Text      |
|                                                | 3 — F Doc Acctg                     |
| U/MTax.Grp                                     | AmountExtCost                       |
| -4  of -5 -12 -13                              | 14                                  |
| Commodity Desc 8 Comm Text                     | Closed— 9 Disc:16                   |
| <u> </u>                                       | Item Text—10 Addtl:17               |
|                                                | Suspense—11 Tax:18                  |
|                                                | Comm Line Total:19                  |
|                                                | Doc Comm Total:20                   |
| 21                                             |                                     |
|                                                | CAU                                 |
| Suspense                                       | NSF                                 |
| C Yr Index Fund Orgn Acct Prov                 | g Override 34 Disc: 37              |
| 24 25 26 27 28 29 30                           | Suspense 35 Addti: 38               |
|                                                |                                     |
|                                                | FUAPAL Line Total: -40              |
| 1                                              | Document Acctg Total:41             |
|                                                |                                     |
| Scroll to right to view /                      | Acct Prog Actv Locn Proj            |
|                                                | 31 32 33                            |
| _                                              |                                     |
|                                                |                                     |
| •                                              | I                                   |

|    | Item            | Description                                                                                                    |
|----|-----------------|----------------------------------------------------------------------------------------------------|
| 10 | Item Text       | Checkbox indicates whether item text exits.                                                                                                    |
|    |                 | Checked - Item text exits.                                                                                                    |
|    |                 | Unchecked - Item text does not exit.                                                                                                    |
| 11 | Suspense        | Checkbox indicates whether the user wants to automatically distribute<br>any commodity amounts that have been entered on the document since<br>the last accounting update.             |
|    |                 | Checked - Distribute commodity amounts.                                                                                                    |
|    |                 | <b>Unchecked</b> - Do not distribute commodity amounts.                                                                                                    |
| 12 | U/M             | Unit of measure for the commodity.                                                                                                    |
|    | (Required)      |                                                                                                    |
| 13 | Tax Grp         | Code and title of the group of tax rates that were applied to this requisition.                                                                                                    |
| 14 | Amount          | The commodity amount. Calculates with the unit price field to calculate the extended cost.                                                                                             |
| 15 | Ext Cost        | Extended Cost. Total extended cost of the commodity based on the quantity multiplied by the unit price.                                                                                |
| 16 | Disc            | Dollar amount of discount terms established with the vendor, to be deducted from the total extended cost of the requisition.                                                           |
| 17 | Addtl           | Additional amount added to the total extended cost of the requisition to allow for surplus charges.                                                                                    |
| 18 | Тах             | Tax amount based on terms established by the vendor's tax group.                                                                                                    |
| 19 | Comm Line Total | Total amount of the current commodity record calculated as <b>Extended</b><br><b>Cost</b> less <b>Discount Amount</b> plus <b>Additional Amount</b> plus <b>Tax</b><br><b>Amount</b> . |
| 20 | Doc Comm Total  | Total amount of all commodities entered in the document.                                                                                                    |
| 21 | FOAPAL          | Indicates which FOAPAL is being accessed.                                                                                                    |
| 22 | Of              | Number of FOAPALs that are charged.                                                                                                    |
| 23 | Suspense        | Checkbox indicates whether the FOAPAL distribution is in suspense.                                                                                                    |
|    |                 | Checked - FOAPAL is in suspense.                                                                                                    |
|    |                 | Unchecked - FOAPAL is active.                                                                                                    |

|    | Item                    | Description                                                                                                    |
|----|-------------------------|----------------------------------------------------------------------------------------------------|
| 24 | С                       | Code representing the Chart of Accounts responsible for payment of the invoice.                                                                                                    |
| 25 | Yr                      | Fiscal Year Code.                                                                                                    |
| 26 | Index                   | Not used at McGill.                                                                                                    |
| 27 | Fund                    | Indicates the source of money and how it must be used.                                                                                                    |
| 28 | Orgn                    | Organization Code. Departmental entities or budgetary unit responsible for the purchase.                                                                                                 |
| 29 | Acct                    | Account Code. Describes the nature of expense.                                                                                                    |
| 30 | Prog                    | Program Code. Functional reporting classification for tracking the use of funds.                                                                                                    |
| 31 | Acctv                   | Activity Code. Free form element used for independent reporting needs.                                                                                                    |
| 32 | Locn                    | Location Code. Free form element used to identify the physical where-<br>abouts of the financial transaction.                                                                            |
| 33 | Proj                    | Not used at McGill.                                                                                                    |
| 34 | NSF Override            | Indicates whether the user deactivated the non-sufficient funds checking feature.                                                                                                    |
| 35 | NSF Suspense            | Indicates whether non-sufficient funds checking has been suspended.                                                                                                    |
| 36 | Ext                     | Displays the dollar amount of extended costs based on a percentage.                                                                                                    |
| 37 | Disc                    | Displays the dollar amount of discounts based on a percentage.                                                                                                    |
| 38 | Addtl                   | Displays the dollar amount of additional charges based on a percentage.                                                                                                    |
| 39 | Тах                     | Displays the dollar amount of taxes based on a percentage.                                                                                                    |
| 40 | FOAPAL Line Total       | Total amount of the current FOAPAL line record calculated as <b>Extended</b><br><b>Cost</b> less <b>Discount Amount</b> plus <b>Additional Amount</b> plus <b>Tax</b><br><b>Amount</b> . |
| 41 | Document Acctg<br>Total | Total amount of all accounting distributions (FOAPAL line records) en-<br>tered in the document.                                                                                         |

#### How to query a purchase order

| Before you<br>start | You<br>The   | cannot edit or update document information or delivery information.<br>purpose of the FPIPURR form is to verify your purchase order only. |
|---------------------|--------------|----------------------------------------------------------------------------------------------------|
|                     | Befc<br>quei | ore you proceed you must have the purchase order number you wish to ry.                                                                   |
| Viewing a           | How          | to view a purchase order:                                                                                                    |
| Purchase<br>Order   | 1            | Select the form <b>FPIPURR</b> from the <b>Finance Fast Track Menu</b> or type <b>FPIPURR</b> in the <b>GO</b> field and press Enter.     |
|                     | 2            | Enter your purchase order number in the <b>Purchase Order</b> field.                                                                      |
|                     | 3            | Click the <b>Next Block</b> icon icon or Ctrl - Page Down for keyboard users.                                                             |
|                     | 4            | Continue using the <b>Next Block</b> icon End or Ctrl - Page Down for keyboard users, to view the details of your purchase order.         |